## Návod k používání MS Teams

## Upozornění

Opět je nutné používat prohlížeč Chrome, případně nainstalovanou aplikaci z následujícího odkazu. V aplikaci se může umístění trošku lišit, nicméně funkcionalita je stejná. https://products.office.com/cs-cz/microsoft-teams/download-app

## Učitelé

- <u>www.portal.office.com</u>
- Přihlásit se uživatelským jménem a heslem

Na úvodní obrazovce klikněte na ikonu Teams. (Angličtiny se nebojte, prostředí si automaticky zvolí jazyk podle nastavení počítače/prohlížeče.

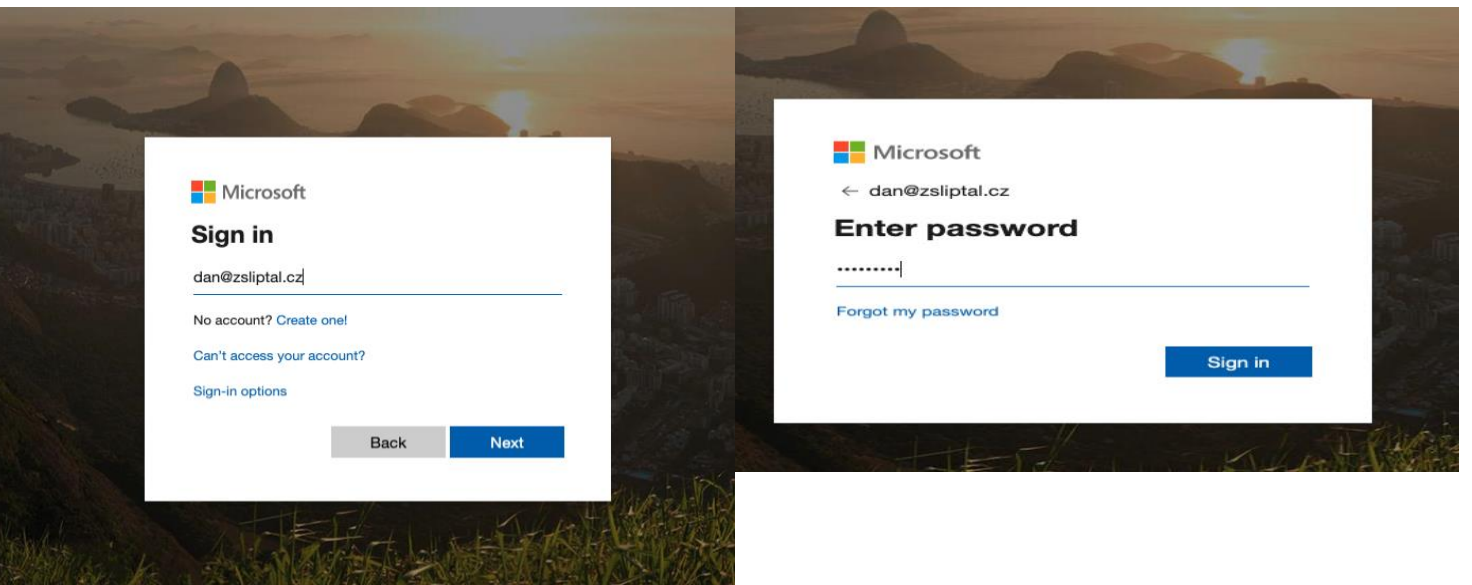

- Klikněte na ikonu Teams.

| Office 365 |                                               | P Search                                                                                                    |                                                                                                    | ۵ ۲ 📵    |
|------------|-----------------------------------------------|----------------------------------------------------------------------------------------------------|----------------------------------------------------------------------------------------------------|----------|
|            | Good afternoon<br>+ 51art new Outlook OneDriv | e Word Excel PowerPoint OneNote ShurePoint                                                                                                    | Teams<br>Teams<br>Teams |          |
|            | Forms All apps.                               | Discover                                                                                                    | T Upload and open                                                                                                    |          |
|            |                                               | No recent online Office documents<br>Share and collaborate with others. To get started, create a new document or drag it her<br>to upload and open |                                                                                                    |          |
|            | OneDrive                                      | SharePoint                                                                                                    |                                                                                                    | Englback |
|            | Recent folders                                | Frequent sites                                                                                                    |                                                                                                    | Feedback |

- Následně uvidíte podobnou obrazovku. "Týmy" ve kterých jste zařazeni se objeví pod záložkou Týmy.
- Videokonferenci spustíte touto ikonkou ve spodní liště.

| 🗯 Vi              | ivaldi File Edit View Bookmarks Tools Window He       | ) 📑 😋 🛃 5 🔅 🌒 🗗 🍋 🛜 🐠 🛜 🐠 100% 👰                                                                                                    | 🖟 🔀 Casch-GWERTY 🛛 Fri 3:05 PM 🛛 Daniel Bechny 🔍 🛞 😑                                                                                                    |
|-------------------|-------------------------------------------------------|----------------------------------------------------------------------------------------------------|----------------------------------------------------------------------------------------------------|
|                   | 🚺 Microsoft Office Home 🔀 Microsoft Teams 📑           |                                                                                                    |                                                                                                    |
| $\langle \rangle$ | N N C 🎧 🤋 🔒 teams.microsoft.com/_                     |                                                                                                    | 📮 🔫 Search DuckDu                                                                                                    |
| 🗀 Jidlo (         | BB stuff 📄 NASE_LEARNY 📄 ReferenceServ 📄 DEVPOD 📄 STA | E 🗀 PROD 📄 SafeAssign 📄 LEARN Conflue. 🗋 fort.EARN 🦞 JIRA Blackboard 📰 bamboo.bbpd.io 🦸 Jenkins 🚿 Grid Console 🧿 Okta AWS 🧧 Log in-stash 🏅 | 🗧 HOWTO - Safe 🏋 Learn UPGRADE 📧 Sharepoint BB _                                                                                                    |
|                   | Microsoft Teams 🛛 🖉                                   | Search or type a command                                                                                                    | e e e e e e e e e e e e e e e e e e e                                                                                                    |
| <br>Activity      | Teams                                                 |                                                                                                    | <ul> <li>約<sup>*</sup> Join or create team</li> </ul>                                                                                                    |
| Chat              |                                                       |                                                                                                    |                                                                                                    |
| iii<br>Teams      |                                                       |                                                                                                    |                                                                                                    |
| 6                 | ×                                                     |                                                                                                    |                                                                                                    |
| -Assignments      | đ                                                     |                                                                                                    |                                                                                                    |
| Calendar          | test                                                  |                                                                                                    |                                                                                                    |
| Calls             |                                                       |                                                                                                    |                                                                                                    |
| Files             |                                                       |                                                                                                    |                                                                                                    |
|                   |                                                       |                                                                                                    |                                                                                                    |
|                   |                                                       |                                                                                                    |                                                                                                    |
|                   |                                                       |                                                                                                    |                                                                                                    |
|                   |                                                       |                                                                                                    |                                                                                                    |
| Ê                 |                                                       |                                                                                                    |                                                                                                    |
| Apps              |                                                       |                                                                                                    | Stay in the know. Turn on desktop notifications.                                                                                                    |
| Help              |                                                       |                                                                                                    |                                                                                                    |
| \$                |                                                       |                                                                                                    | lum on Dismiss                                                                                                    |
|                   |                                                       |                                                                                                    | C      Keset      C     C |
|                   | < All teams                                           | TE General Posts Files +                                                                                                    | © Team ····                                                                                                    |
|                   | TE                                                    |                                                                                                    |                                                                                                    |
|                   | Test                                                  |                                                                                                    |                                                                                                    |
|                   | General 🖷                                             | Let s gre une Conversation started<br>Try @memoining a student or teacher to begin sharing ideas.                                          |                                                                                                    |
|                   |                                                       | Bechný Daniel has made Bechný Ivan a team owner.                                                                                           |                                                                                                    |
|                   |                                                       | Q4 Meeting ended: 10s (€)<br>← Reply                                                                                                    |                                                                                                    |
|                   |                                                       | Ble Sejdeme se na v xxxx hodin.                                                                                                    |                                                                                                    |
|                   |                                                       | ← Reply                                                                                                    |                                                                                                    |
|                   |                                                       | Meeting now B                                                                                                    |                                                                                                    |
|                   |                                                       | Meeting started                                                                                                    |                                                                                                    |
|                   |                                                       | <ul> <li></li></ul>                                                                                                    |                                                                                                    |

Start a new conversation Type @ to mention

 Můžete si zapnout nebo vypnout kameru, a přidat předmět schůzky (není nutné, a ani nevím, kde se to poté zobrazí <sup>(i)</sup>.

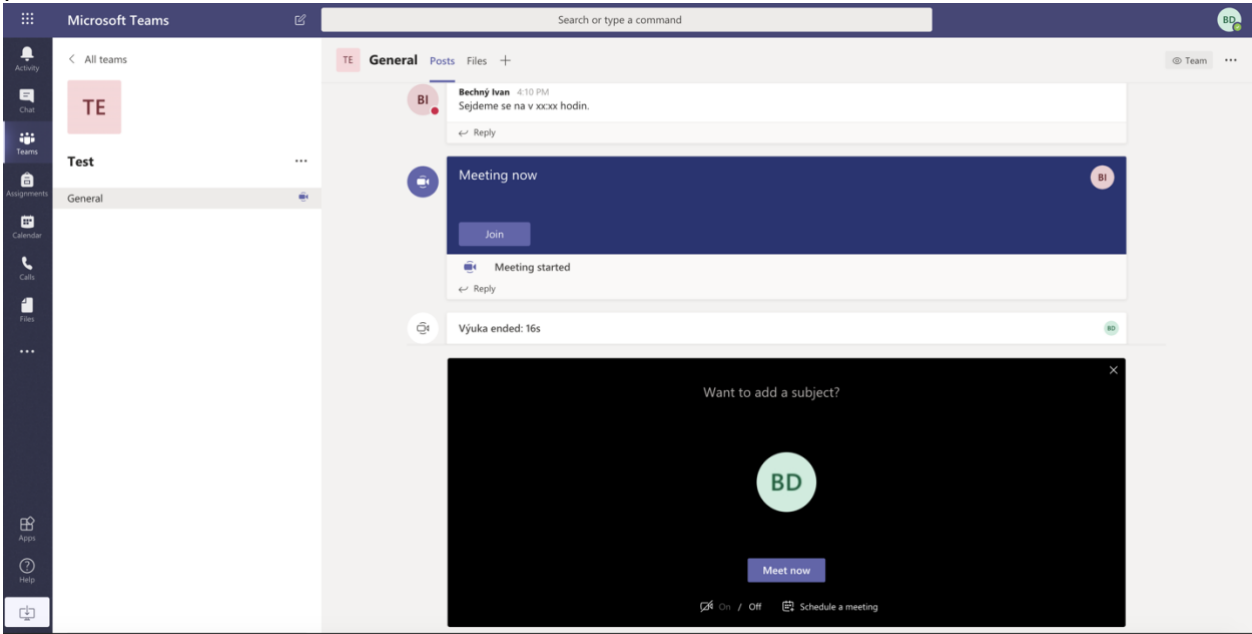

- V této liště máte několik užitečných možností pro vyučování

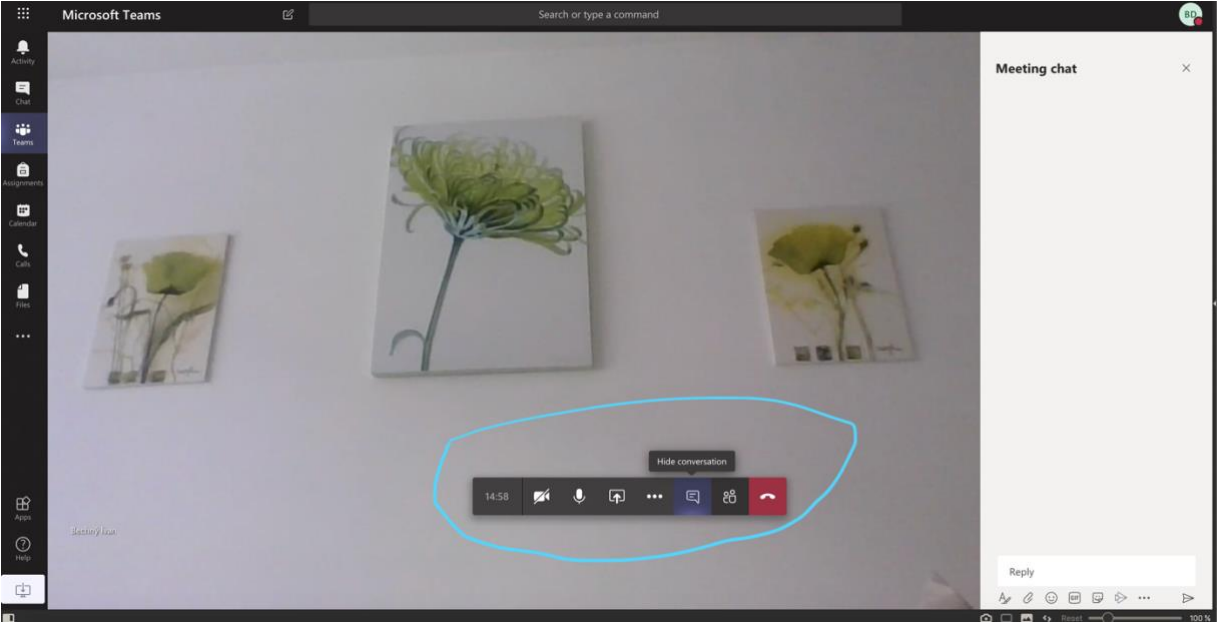

- 1. tlačítko zprava položí hovor!
- 2. tlačítko zprava zobrazí připojené účastníky
- 3. tlačítko otevře konferenční chat.
- 4. tlačítko otevře další nastavení (např. zobrazení na celou obrazovku)
- o 5. tlačítko slouží ke sdílení. Viz. Níže.
- 6. Vypne nebo zapne mikrofon.
- 7. Vypne nebo zapne video.

## Možnosti sdílení

- Po kliknutí na tlačítko pro sdílení se vám ve spodní časti zobrazí lišta. Máte spoustu možností. Možnosti jsem barevně oddělil.

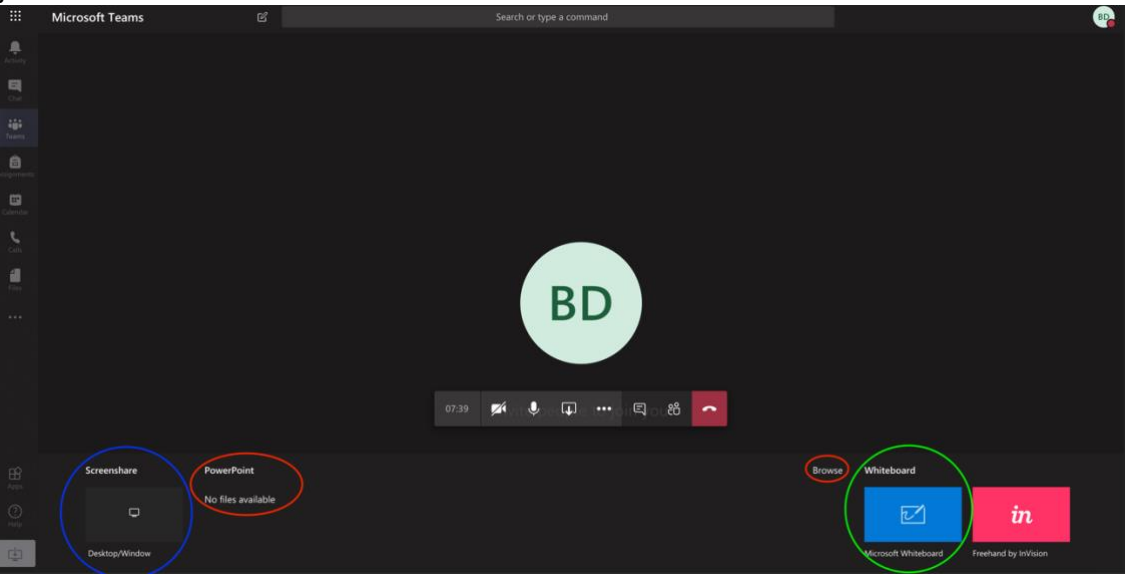

- Modrá barva: Umožní sdílet obrazovku, lze vybrat jestli celou, aktuální okno, případně záložku ve webovém prohlížeči.
- Červená barva: Po kliknutí na tlačítko procházet (pravý horní roh) budete moct vybrat powerpoint prezentaci, kterou uvidí připojení účastníci.
- Zelená barva: Aby nám nechyběla klasická školní tabule (i když tady moderní bílá <sup>(3)</sup>), najdeme ji pod zelenou barvou. Tabule se bude chvíli načítat, po načtení na pravé straně naleznete několik "fixů" a gumu. Prezentování tabule ostatním účastníkům ukončíte kliknutím na tlačítko, které je zvýrazněné opět zeleně.

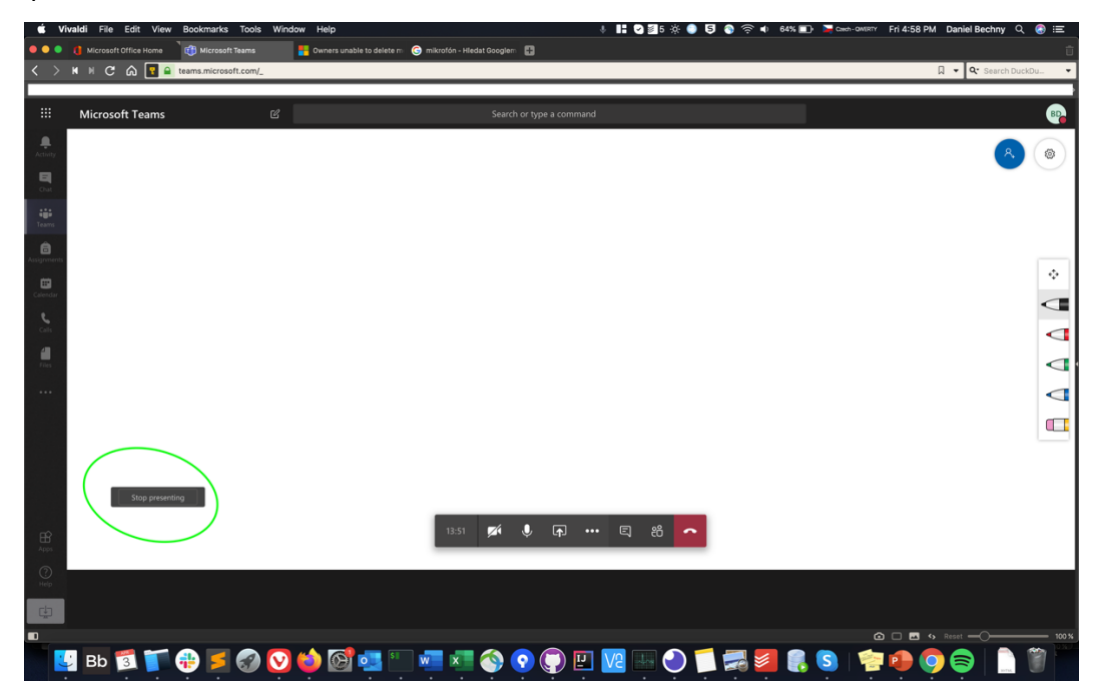